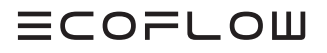

# INSTALLATIONSANLEITUNG INSTALLATION GUIDE

V1.2

Ausstellungsdatum : 16-10-2024

# ECOFLOW POWERGLOW

Smart Heizstab Smart Immersion Heater

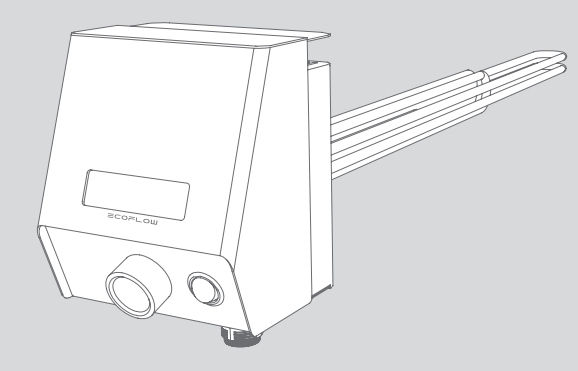

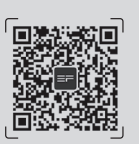

Für das neueste Dokument, bitte scannen Sie den QR-Code oder besuchen Sie:

For the latest documents, please scan the QR code or visit:

Q https://enterprise.ecoflow.com/eu/documentation

# WICHTIG/IMPORTANT

- Lesen und beachten Sie vor der Montage, dem Betrieb und der Wartung des Geräts Montageanleitung und das Sicherheitshinweise.
- Before installing, operating, and maintaining the equipment, read and follow up Installation Guide and Safety Instructions.

# INHALT

- 1 Erklärung
- 1 Sicherheitshinweise
- 2 Vorbereiten von Werkzeugen und Geräten
- 2 Im Lieferumfang enthalten
- 3 Systeminstallation
- 3 Anforderungen an die Installationsumgebung
- 4 Anforderungen an den Aufstellungsort
- 4 Einbau des EcoFlow PowerGlow in den Warmwasserspeicher
- 5 Elektroanschluss
- 5 Integration von EcoFlow PowerGlow in das EcoFlow PowerOcean System
- 5 Integration von EcoFlow PowerGlow in ein PV-System eines anderen Herstellers
- 6 Schaltplan 3-phasig
- 7 Schaltplan 1-phasig
- 9 Anschluss der AC IN-Kabel
- 10 (Optional) Einrichten einerKommunikationsverbindung zu EcoFlowPowerOcean
- 11 Anschluss eines Smart Meter
- 12 Verbinden mit Netzwerk
- 13 Anschluss eines NTC
- 13 Installation der WLAN-Antenne
- 13 Befestigung der Steuereinheit

## 14 Inbetriebnahme des Systems

- 14 Überprüfung vor dem Einschalten
- 14 Einschalten des Systems
- 14 Ausschalten des Systems
- 14 LCD-Display
- 14 Temperatureinstellung
- 15 Steuerung per App

# Erklärung

Halten Sie bei Installation, Betrieb und Wartung dieses Geräts stets alle örtlich geltenden Gesetzte und Bestimmungen ein. Die Sicherheitshinweise in dieser Anleitung verstehen sich lediglich als Ergänzung zu örtlich geltenden Gesetzen und Bestimmungen.

Das Gerät muss in einer Umgebung verwendet werden, die den Konstruktionsspezifikationen entspricht. Andernfalls kann es zu Fehlern, Funktionsstörungen oder Beschädigungen kommen, die nicht von der Garantie abgedeckt sind. Das Unternehmen haftet nicht für dadurch verursachte Sach- oder Personenschäden oder gar den Tod. Das Unternehmen haftet nicht für einen der folgenden Umstände oder deren Folgen:

- Das Gerät wird außerhalb der in diesem Dokument angegebenen Bedingungen betrieben.
- Sie entfernen oder modifizieren das Produkt oder modifizieren den Softwarecode ohne Genehmigung.
- Sie missachten die Bedienungsanweisungen und Sicherheitshinweise auf dem Produkt und im Dokument.
- Das Gerät wird durch höhere Gewalt wie Erdbeben, Überschwemmungen, Vulkanausbrüche, Murgänge, Blitzeinschläge, Brände, Kriege, und andere extreme Wetterbedingungen beschädigt.
- Sie oder ein von Ihnen autorisierter Dritter verursachen während des Transports Schäden am Gerät.
- Das Gerät wird beschädigt, denn dessen Lagerbedingungen entsprechen nicht den im Produktdokument angegebenen Anforderungen.
- Schäden durch Kalkablagerungen am Heizstab
- Korrosionsschäden am Heizstab

# Sicherheitshinweise

| Symbol        | Bedeutung                                                                                                    |
|---------------|----------------------------------------------------------------------------------------------------|
| <b>GEFAHR</b> | Kennzeichnet eine Situation hoher Gefährdung,<br>die bei Nichtvermeidung schwere oder gar töd-<br>liche Verletzungen zur Folge haben kann                                                                                                    |
|               | Gefahr eines Stromschlags.                                                                                                    |
|               | Kennzeichnet eine Situation mittlerer Gefähr-<br>dung, die bei Nichtvermeidung schwere oder gar<br>tödliche Verletzungen zur Folge haben kann                                                                                                    |
|               | Kennzeichnet eine Situation niedrigerer Ge-<br>fährdung, die bei Nichtvermeidung leichte oder<br>mittelschwere Verletzungen zur Folge haben<br>kann                                                                                                    |
| HINWEIS       | Kennzeichnet eine Situation mit einem gewissen<br>Gefährdungspotenzial, die bei Nichtvermeidung<br>Schäden an Anlagen und Geräten, Datenverlust,<br>Verschlechterung des Betriebsverhaltens und/<br>oder unerwarteten Ergebnissen zur Folge haben<br>kann<br>Mit <b>HINWEIS</b> gekennzeichnete Vorgehensweisen<br>stehen nicht im Zusammenhang mit einer Gefahr<br>von Verletzungen. |

#### ▲ GEFAHR

- Lesen und befolgen Sie vor der Installation, dem Betrieb und der Wartung des Geräts das Installationshandbuch und die Sicherheitshinweise.
- Die für die Installation und Wartung der Geräte von EcoFlow zuständigen Personen müssen eingehend geschult sein, alle notwendigen Sicherheitsvorkehrungen kennen und in der Lage sein, alle Arbeiten korrekt auszuführen.
- Personen, die f
  ür Installation, Bedienung und Wartung mit Anlagen und Ger
  äten vorgesehen sind, einschließlich Nutzer geschultes Personal und Fachkr
  äfte, m
  üssen in Besitz der in den örtlich geltenden Gesetzen und Bestimmungen vorgeschriebenen Bef
  ähigungsnachweise sein. Dies trifft z. B. f
  ür spezielle Arbeiten wie Hochspannungsarbeiten, Arbeiten in der H
  öhe und den Betrieb von Spezialger
  äten zu.
- Überzeugen Sie sich vor dem Anschließen von Kabeln vom ordnungsgemäßen Zustand des Geräts. Andernfalls kann ein elektrischer Schlag und/oder ein Brand die Folge sein.
- Trennen Sie Anlagen und Geräte vor dem Ausführen beliebiger Arbeiten stets von der Zufuhr jeglicher Energien.
- Legen Sie vor allen Arbeiten eine geeignete PSA (persönliche Schutzausrüstung) an.

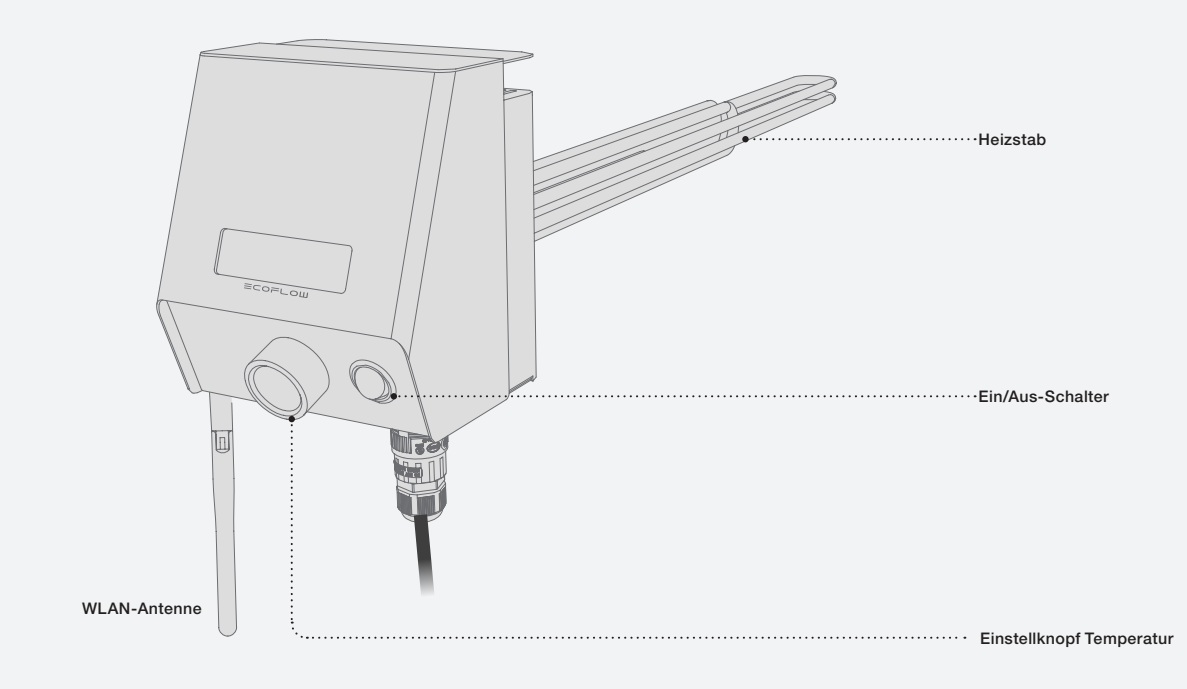

De

# Vorbereitung von Werkzeugen und Geräten

### BENÖTIGTE WERKZEUGE

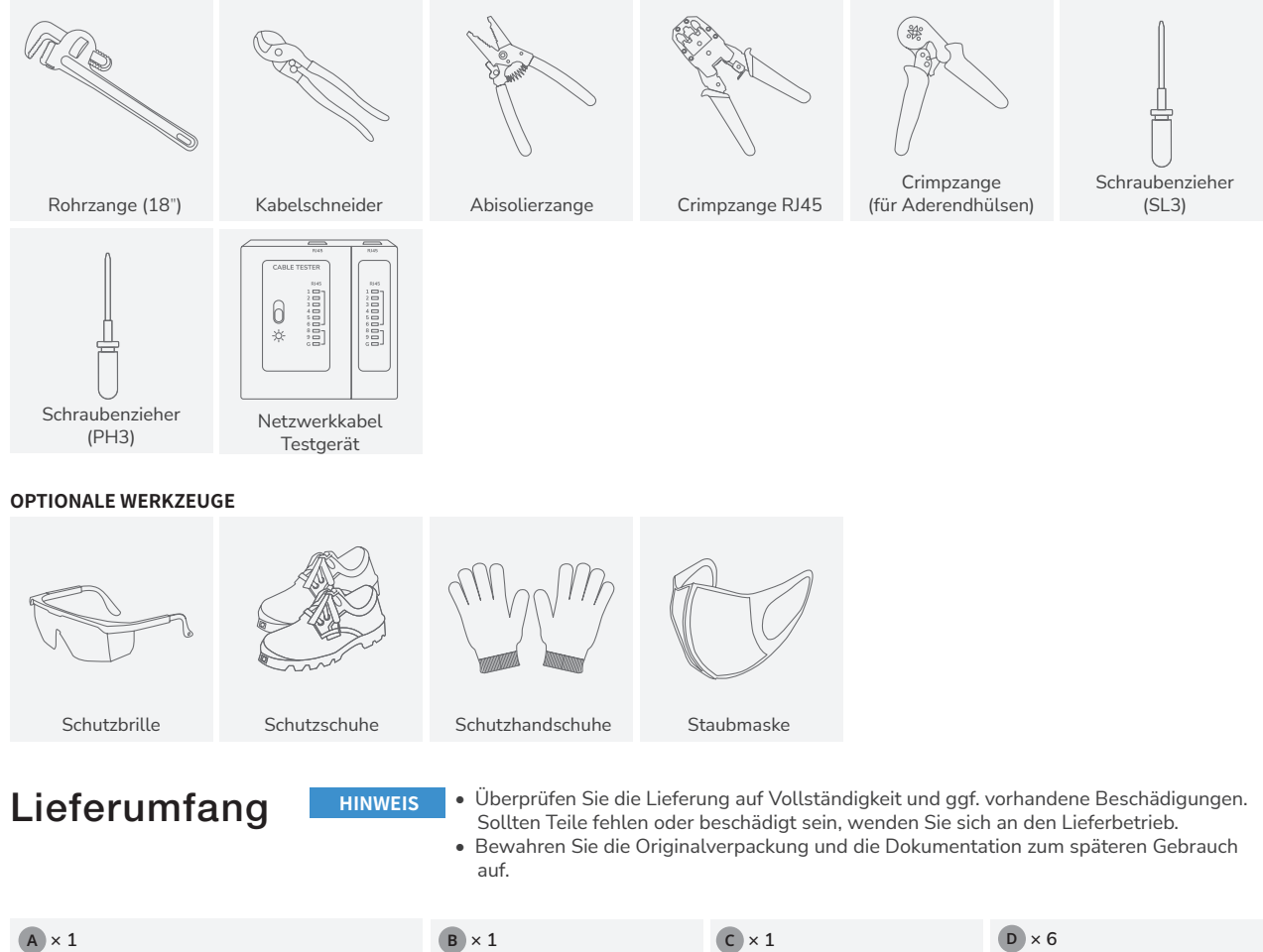

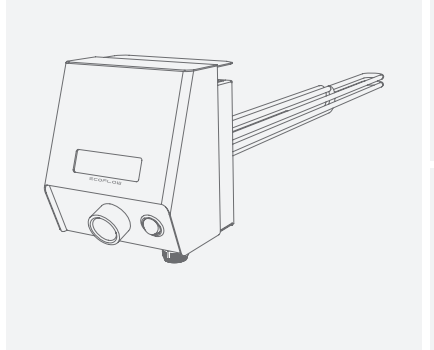

EcoFlow PowerGlow Smart Heizstab

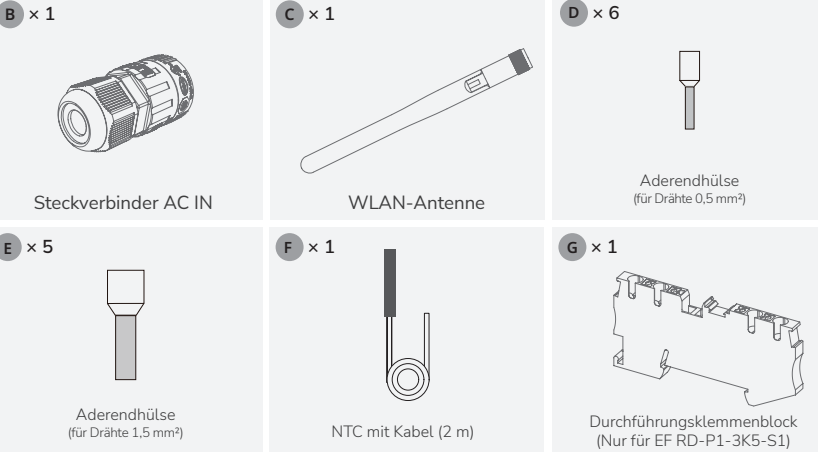

# System-installation

Anforderungen an die Installationsumgebung

### **WARNUNG**

- Bei dem EcoFlow PowerGlow Smart Heizstab (im Weiteren als "EcoFlow PowerGlow" bezeichnet) handelt es sich um ein elektrotechnisches Gerät zum Erwärmen von Wasser in für die Innenaufstellung vorgesehenen geschlossenen Warmwasserspeichern mit Wärmeaustausch.
- EcoFlow PowerGlow ist für den horizontalen Einbau vorgesehen, vorzugsweise in geschlossene Warmwasserbereitungssysteme mit einem Nenndruck von bis zu 10 bar.
- Die Länge des Gewindesockels muss immer kleiner sein als die nicht beheizte Zone. Diese Angabe finden Sie in den technischen Daten (siehe "Technische Daten" in den Sicherheitshinweisen).
- Die thermisch erzeugte Zirkulation des Mediums im Speicher darf nicht behindert sein, z. B. durch Leitbleche. Bei der Installation sind sämtliche für den Installationsort gültigen Normen und Richtlinien einzuhalten.
- Bei Verwendung in kalkhaltigem Wasser muss EcoFlow PowerGlow regelmäßig entkalkt werden.
- Zur Vermeidung von Korrosionsschäden an emaillierten oder beschichteten Speichern sind die röhrenförmigen Heizelemente des Einschraub-Heizelements elektrisch vom Speicher isoliert. Es besteht lediglich eine in gewisser Weise leitfähige Verbindung über einen Widerstand. Diese Verbindung verlängert die Nutzungsdauer von Schutzanode und Einschraub-Heizelement.
- Eine permanente Erdung des Wassertanks, an dem EcoFlow PowerGlow montiert ist, ist obligatorisch
- Der Wassertank, auf dem EcoFlow PowerGlow montiert ist, muss mit einer Druckentlastungsvorrichtung ausgestattet sein, die an ein Abflussrohr mit stetiger Neigung nach unten in einer frostfreien Umgebung angeschlossen werden muss. Weitere Einzelheiten zur Installation der Druckentlastungseinrichtung entnehmen Sie der der Druckentlastungseinrichtung beiliegenden Installationsanleitung.
- Lüftungsöffnungen in der Einhausung müssen stets frei von Hindernissen und Blockaden sein.
- Es ist verboten, die Sicherheitsvorrichtungen zu demontieren, zu manipulieren oder zu deaktivieren.
- Bei einem Temperaturunterschied zwischen Transport und Installationsort von über 15 °C hat sich möglicherweise Kondenswasser gebildet. Warten Sie mit der Installation, bis ggf. vorhandenes Kondenswasser verdunstet ist. Bei unmittelbarer Inbetriebnahme ohne Akklimatisierungszeit können Beschädigungen die Folge sein.

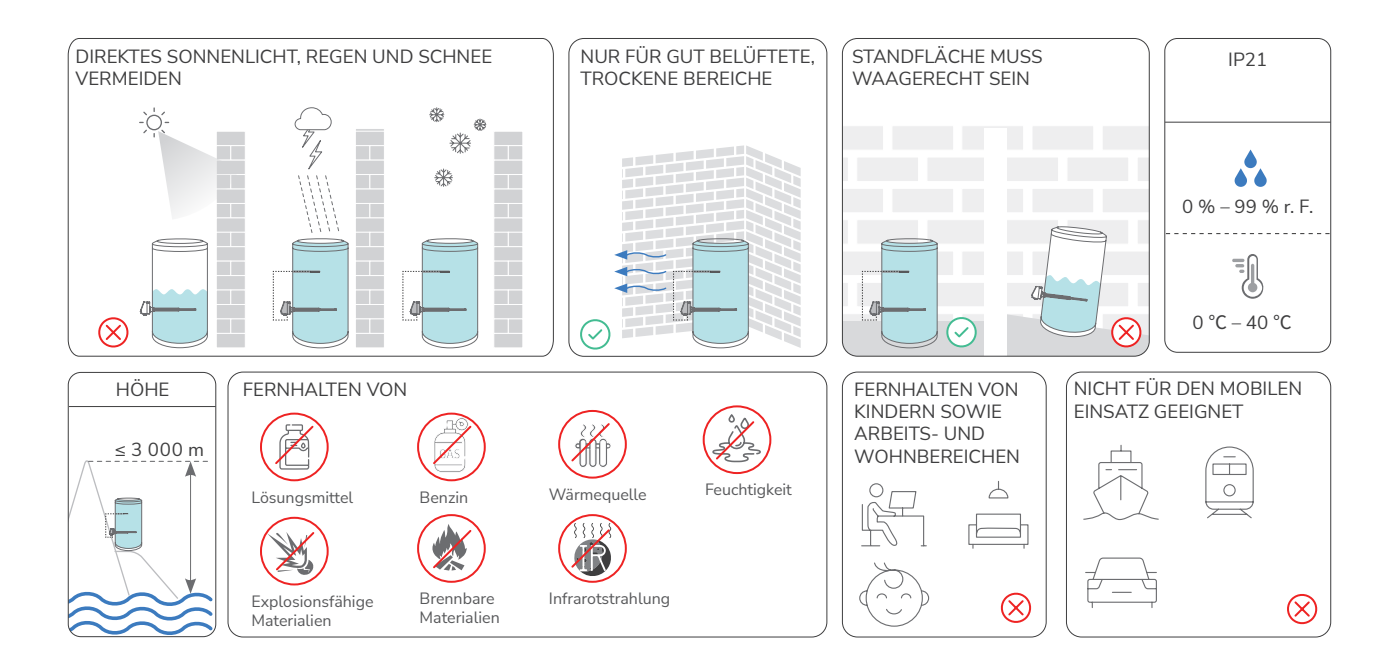

#### Installationsbereich Anforderungen

WARNUNG

• Halten Sie ausreichend Abstand um die Geräte herum, um genügend Platz für die Installation und die Wärmeableitung zu gewährleisten.

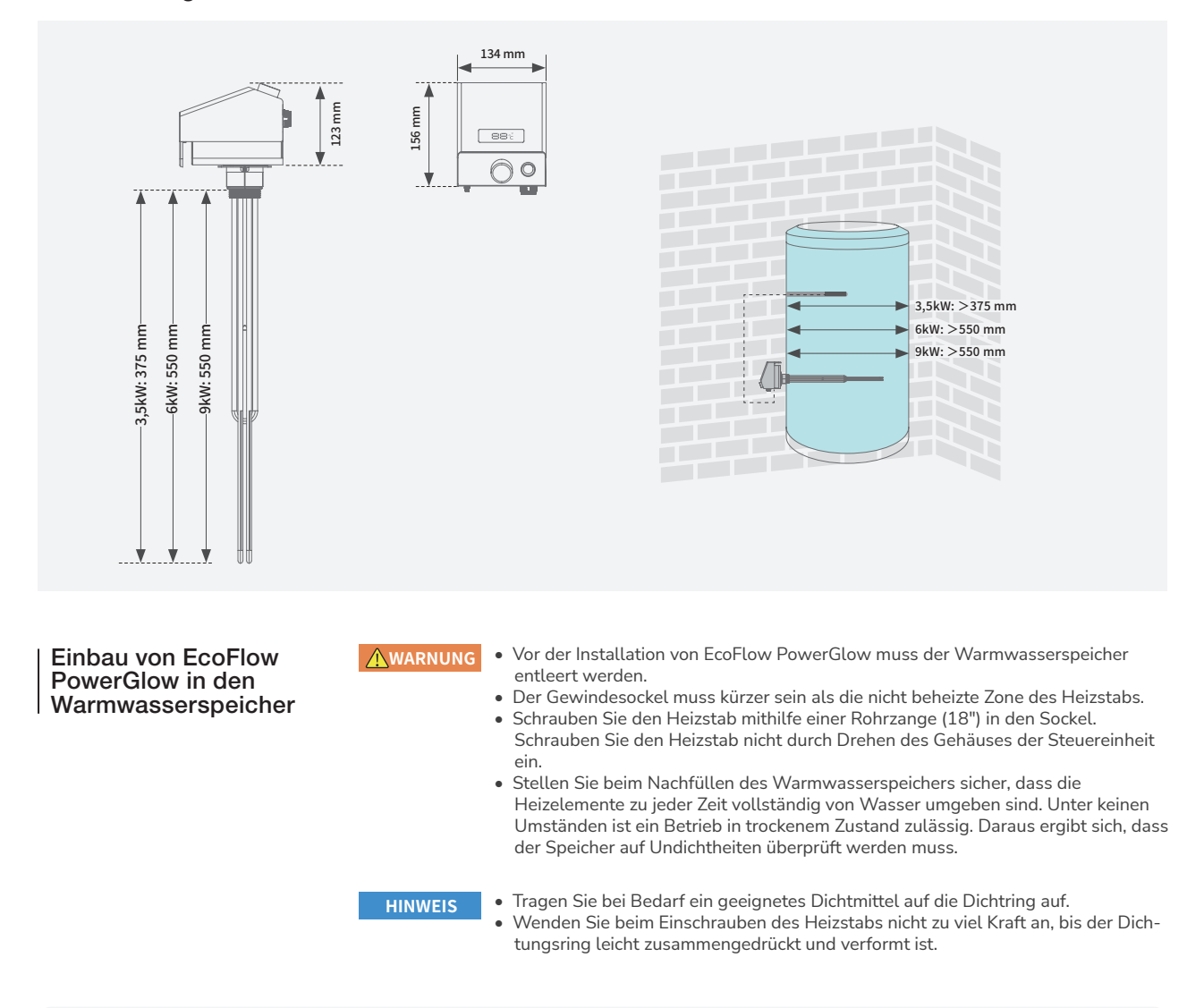

(Optional) Tragen Sie bei Bedarf ein geeignetes Dichtmittel auf den Dichtring auf.

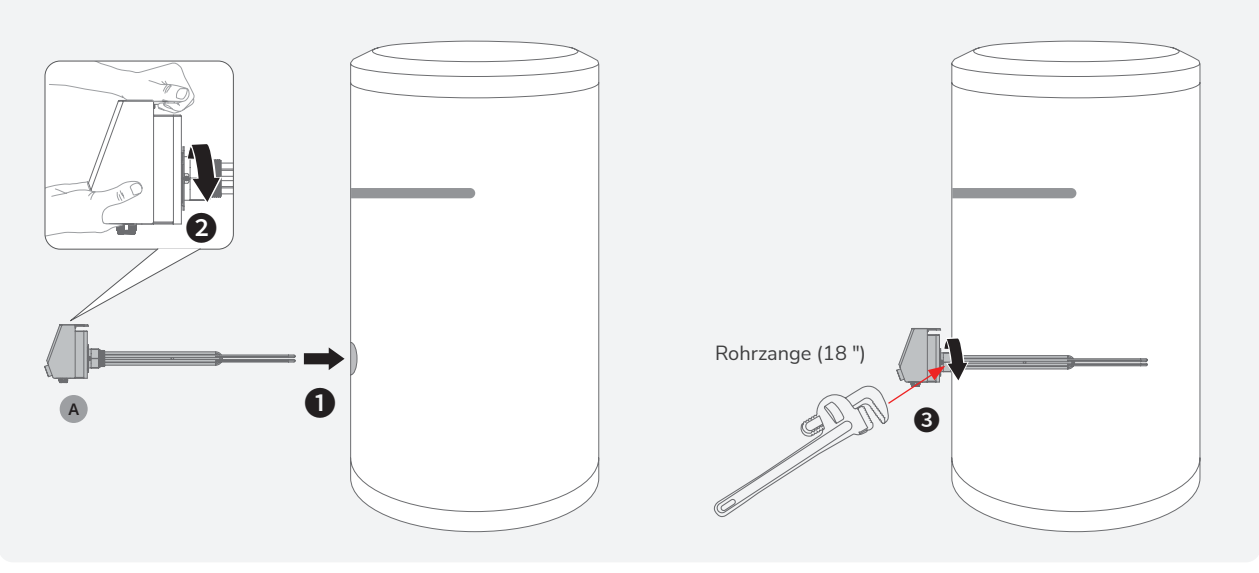

# Elektroanschluss

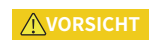

HINWEIS

- Sämtliche Elektroanschlüsse müssen von einem ausgebildeten und zugelassenen Elektriker ausgeführt werden.
- Verwenden Sie ausschließlich Kabel, die den örtlich geltenden Zertifizierungsnormen entsprechen.
  - Entfernen Sie nicht die Schutzabdeckung von unbenutzten Anschlüssen. Andernfalls ist die IP-Schutzart des Geräts nicht mehr gegeben.
    - Die Kabelfarben auf den Abbildungen dienen lediglich als Beispiele. Verwenden Sie Kabel, deren Farben den örtlich geltenden Normen entsprechen.
  - Schließen Sie keine Lasten zwischen diesem Gerät und dem unmittelbar an diesem Gerät angeschlossenen AC-Trennschalter an.
  - Der Pol "PE" des Anschlusses "AC IN" muss geerdet werden.
  - Damit verwendbare Messwerte gegeben sind, muss der Temperatursensor in jedem Fall über dem Heizstab am Wärmespeicher angebracht werden.

EcoFlow PowerGlow kann in Kombination mit einem EcoFlow PowerOcean System oder auch mit einem PV-System anderer Hersteller betrieben werden. Die Kommunikation mit dem EcoFlow PowerOcean System erfolgt über RS485 oder über Zugriff auf ein und dasselbe Drahtlosnetzwerk (WLAN).

Bei Anschluss an das PowerOcean System erfolgt die Stromversorgung von EcoFlow PowerGlow durch überschüssige PV-Energie und über das Stromnetz. Das ermöglicht eine intelligente Planung der Energienutzung über die Eco Flow App. Verwalten, überwachen und steuern Sie Ihre Geräte mühelos über eine schlanke, benutzerfreundliche Oberfläche per App oder Web-Management. Mit dem Selbstversorgungsmodus des EcoFlow PowerOcean-Systems wird die Eigenverbrauchsquote des Systems und die Selbstversorgungsquote der Hausenergie erheblich verbessert, wodurch die Strom- und Gaskosten gesenkt werden.

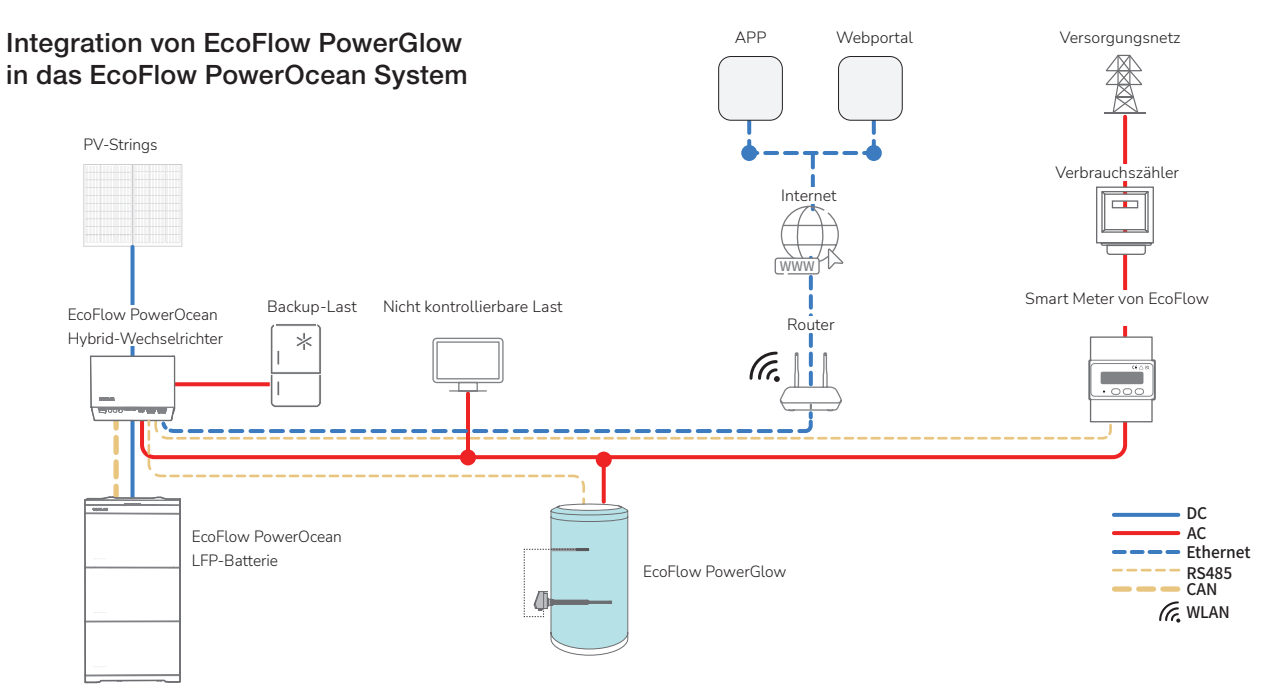

# Integration von EcoFlow PowerGlow in das System eines anderen Herstellers

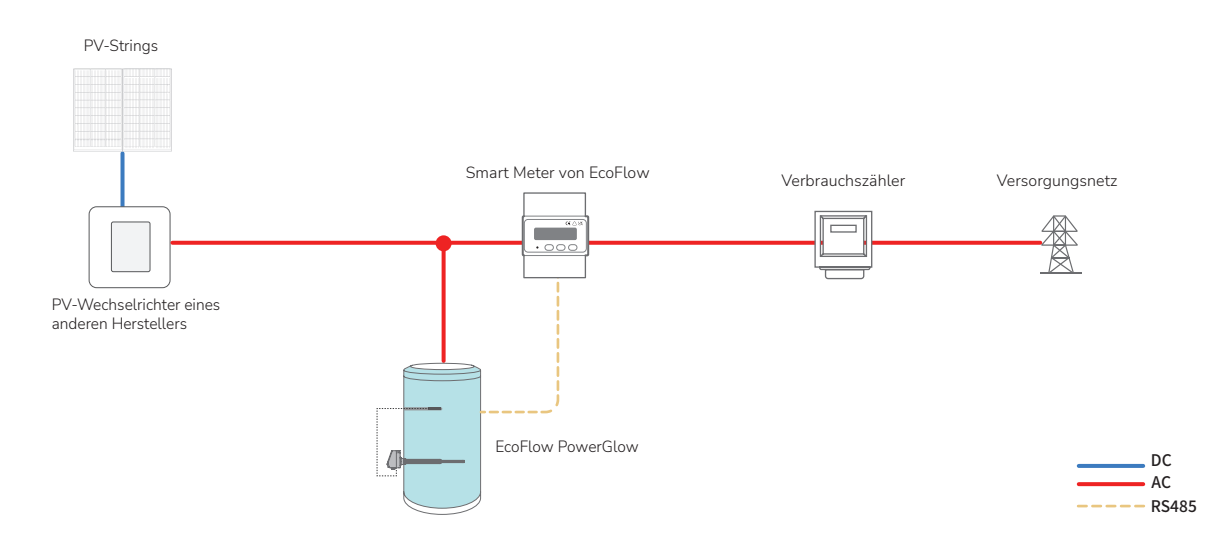

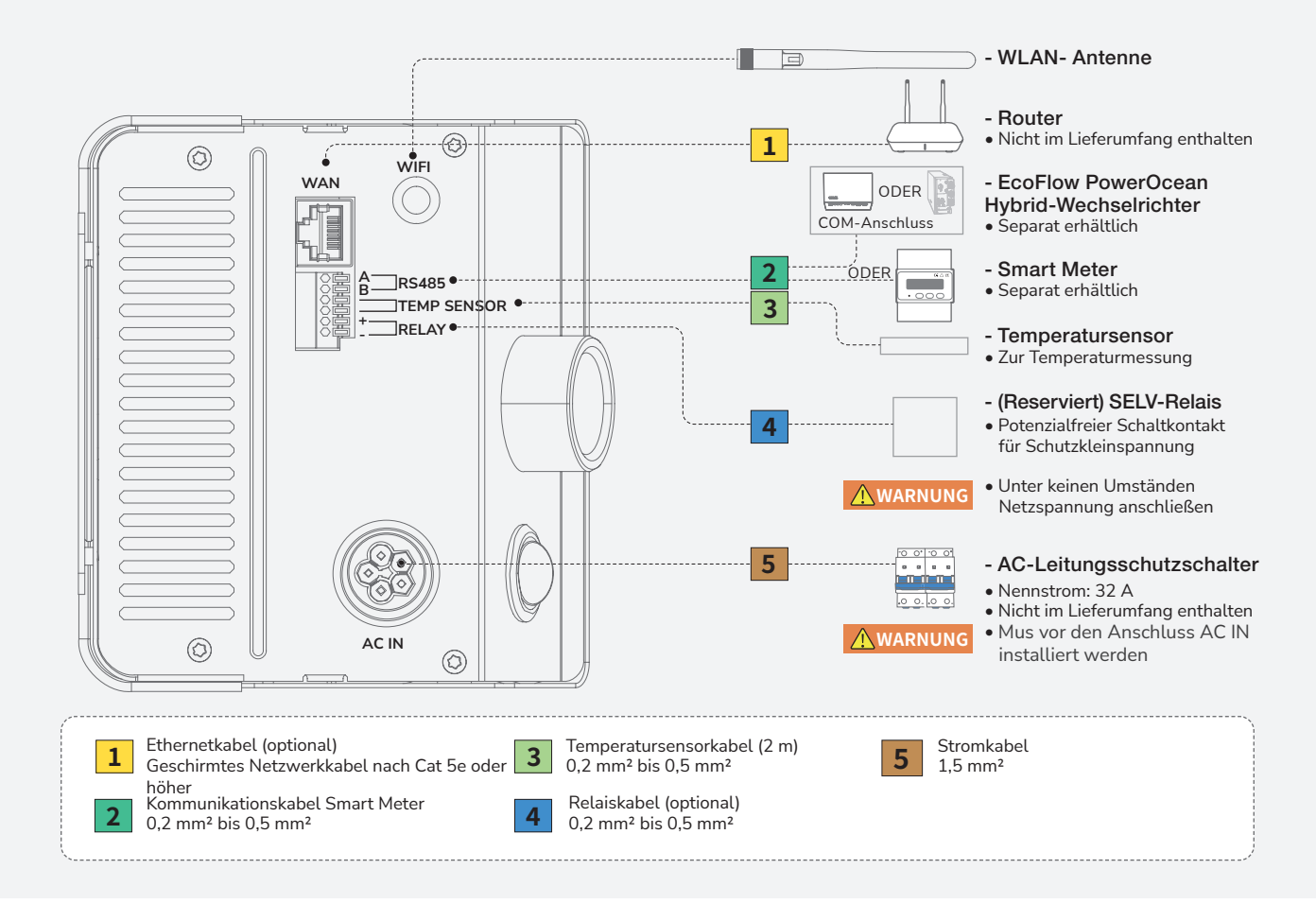

#### Schaltplan – 3-phasig

HINWEIS

• Die Verkabelung kann, in Abhängigkeit von den örtlich geltenden Gesetzen und Bestimmungen, von der hier dargestellten Verkabelung abweichen. Halten Sie die für den konkreten Installationsort geltenden besonderen Vorgaben ein.

## Integration von EcoFlow PowerGlow in das EcoFlow PowerOcean System

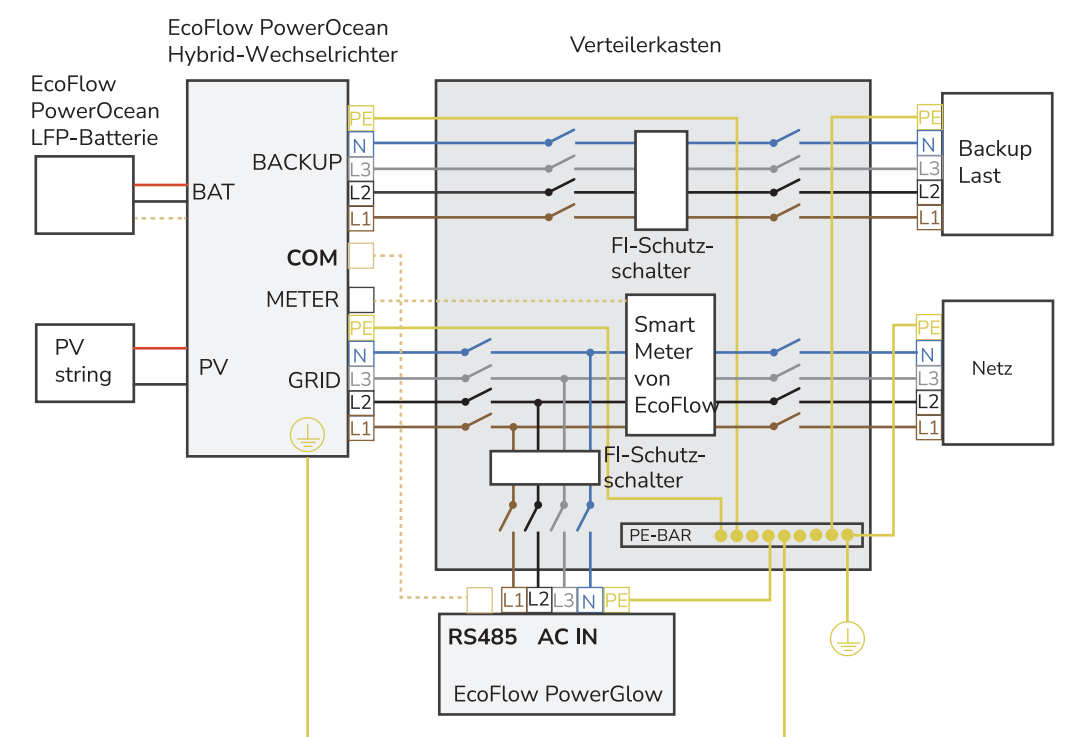

### Integration von EcoFlow PowerGlow in das PV-System eines anderen Herstellers

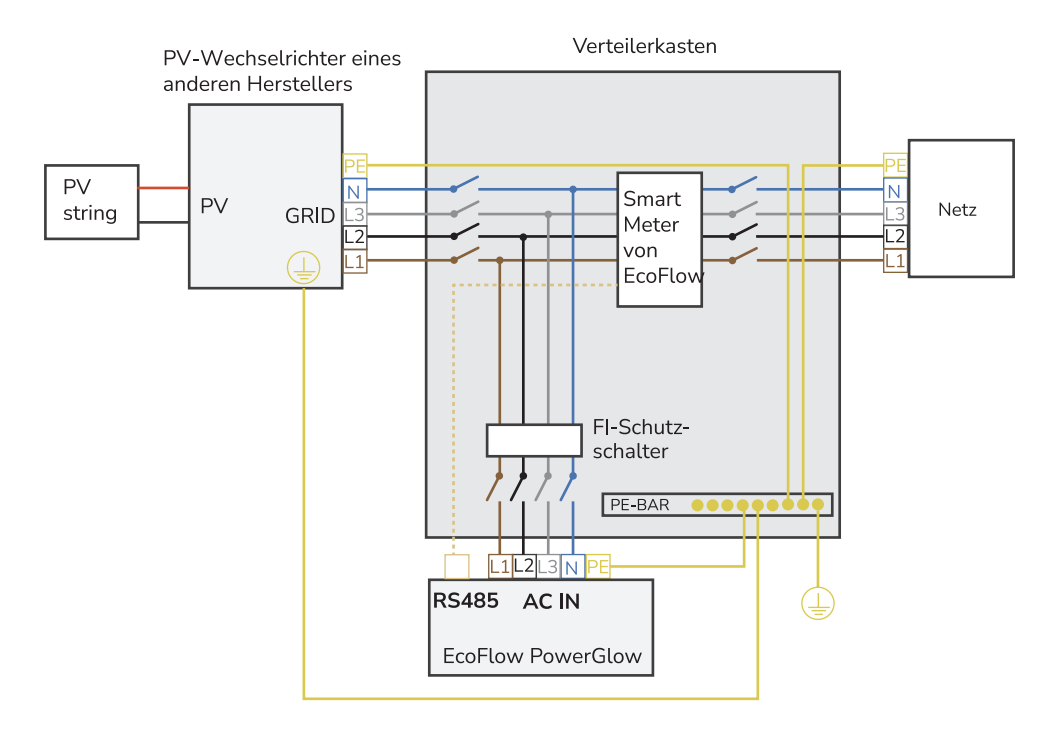

| Schaltplan – | 1-phasig HINWEIS

Die Verkabelung kann, in Abhängigkeit von den örtlich geltenden Gesetzen und Bestimmungen, von der hier dargestellten Verkabelung abweichen. Halten Sie die für den konkreten Installationsort geltenden besonderen Vorgaben ein.

## Integration von EcoFlow PowerGlow in das EcoFlow PowerOcean System

•

## Verwendung eines dreiphasigen FI-Schutzschalters

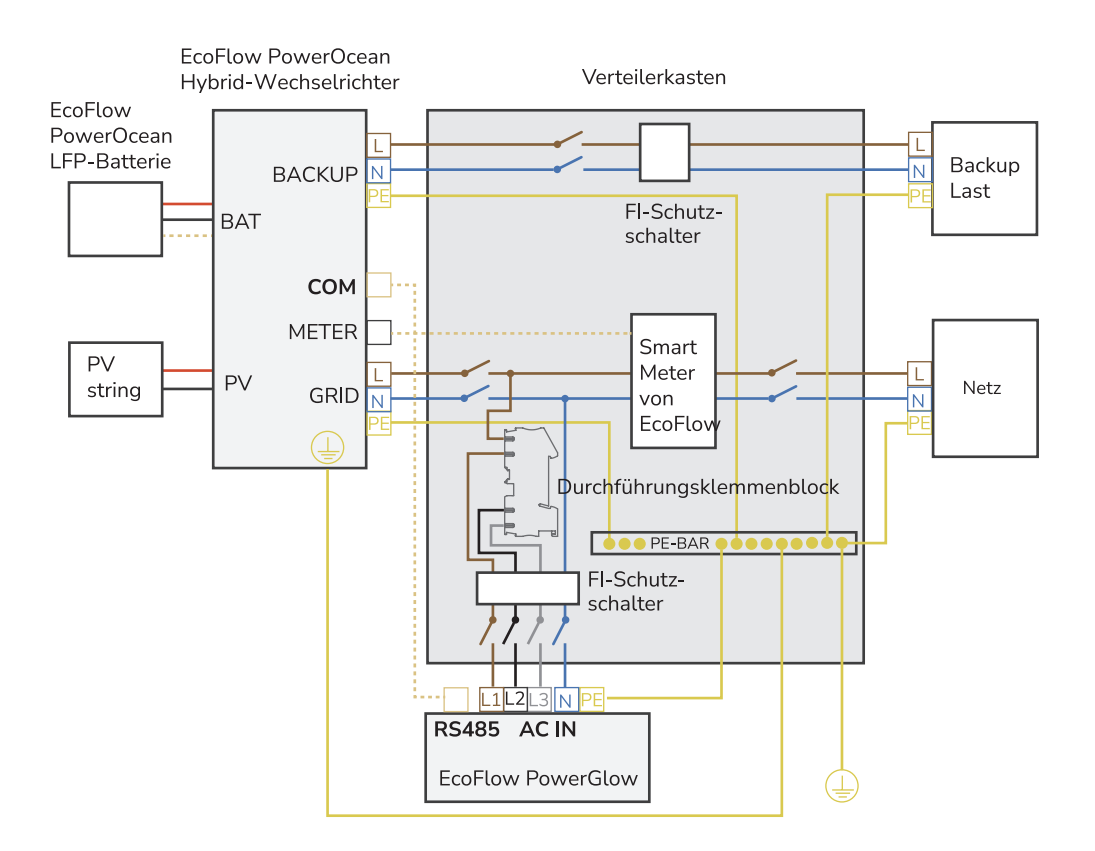

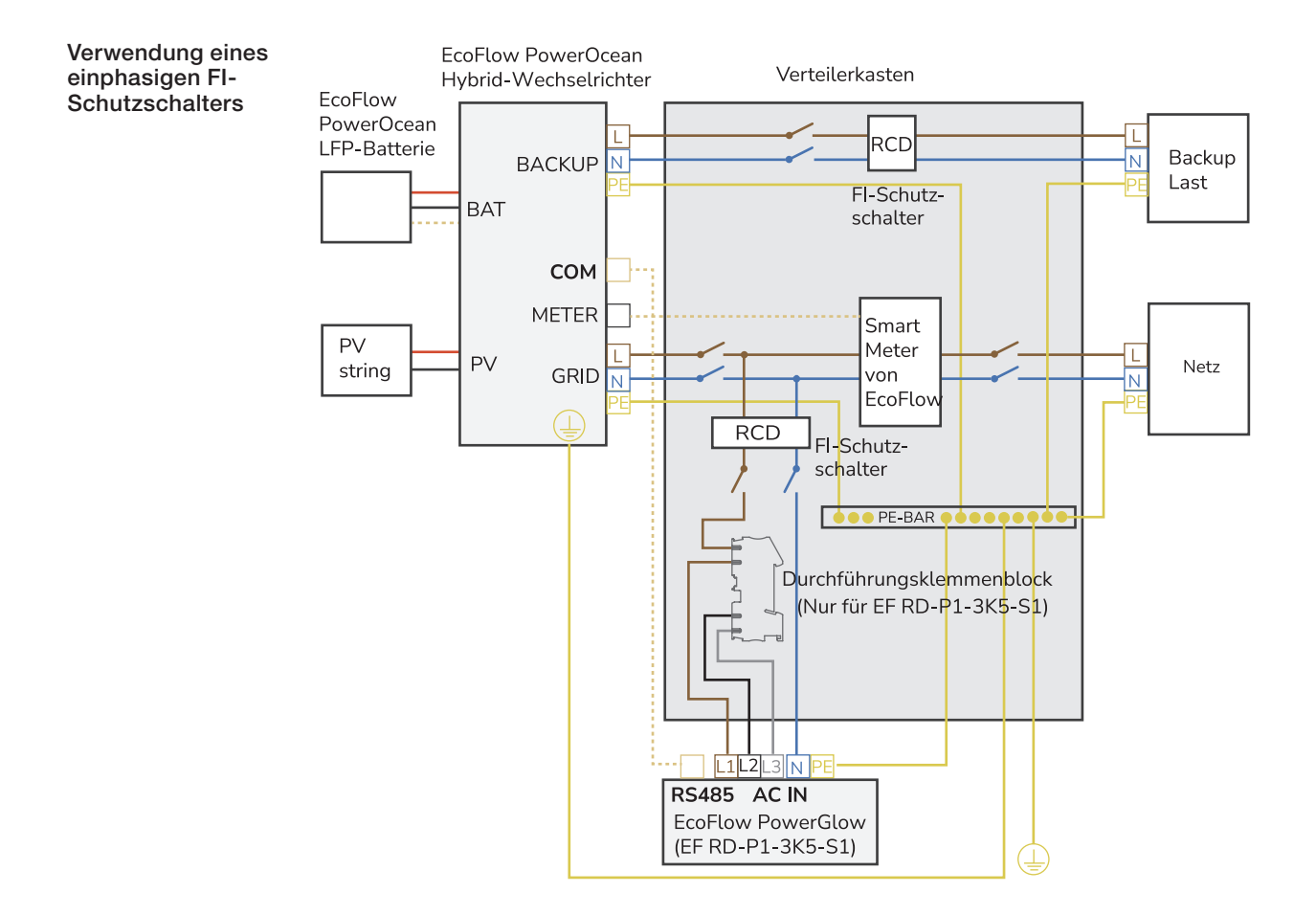

## Integration von EcoFlow PowerGlow in das PV-System eines anderen Herstellers

## Verwendung eines dreiphasigen FI-Schutzschalters

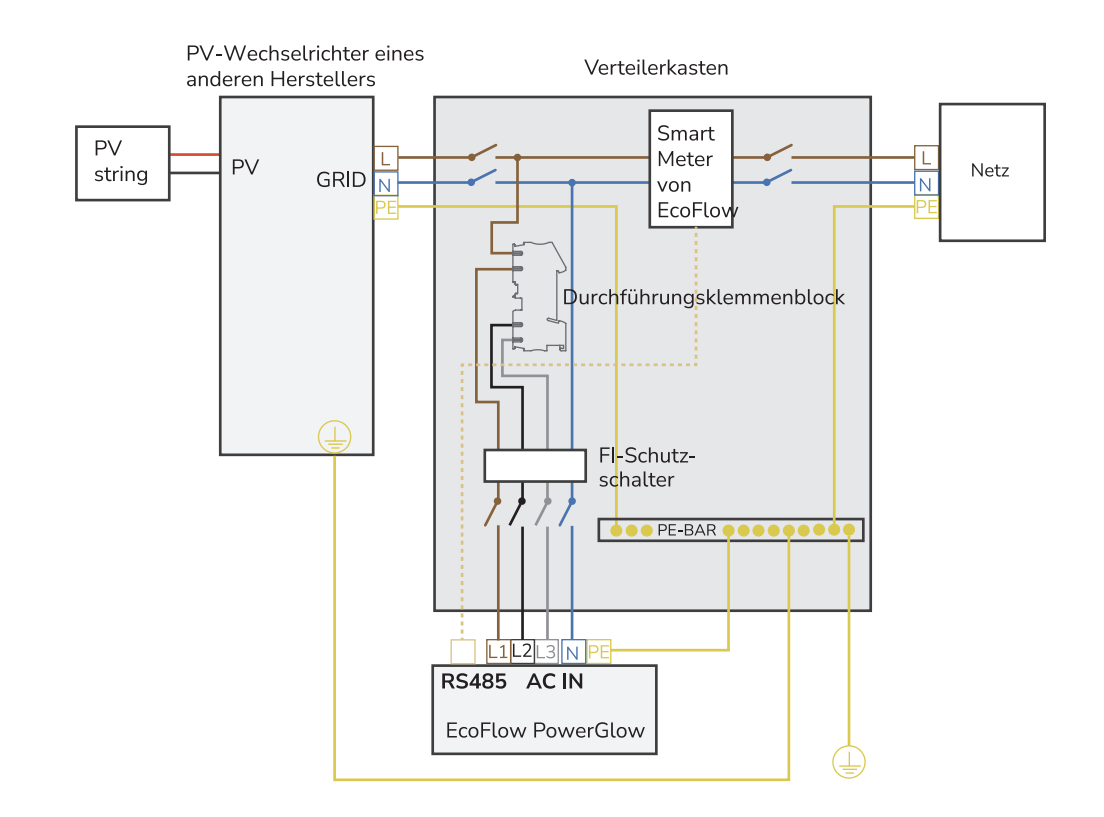

## Verwendung eines einphasigen FI-Schutzschalters

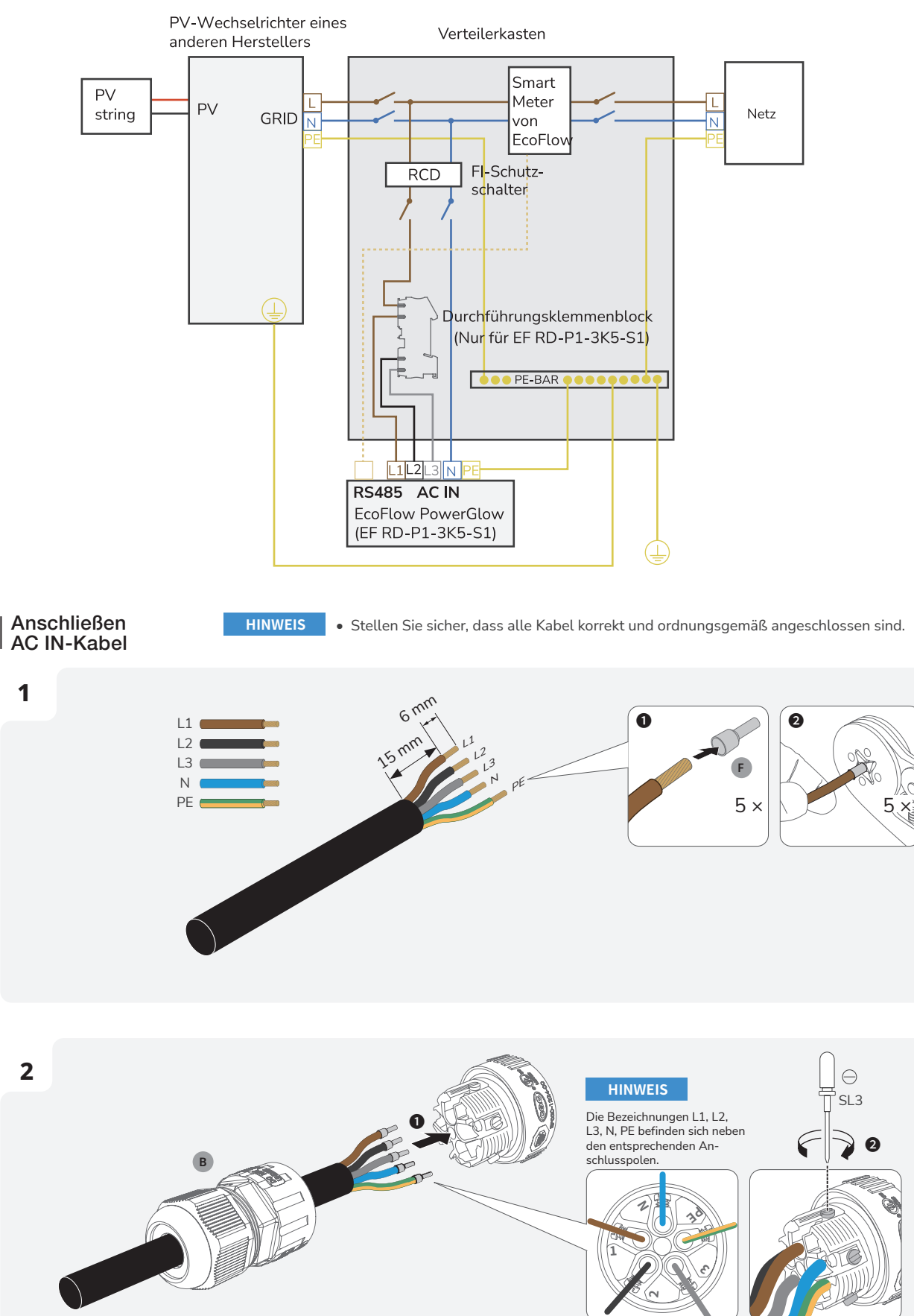

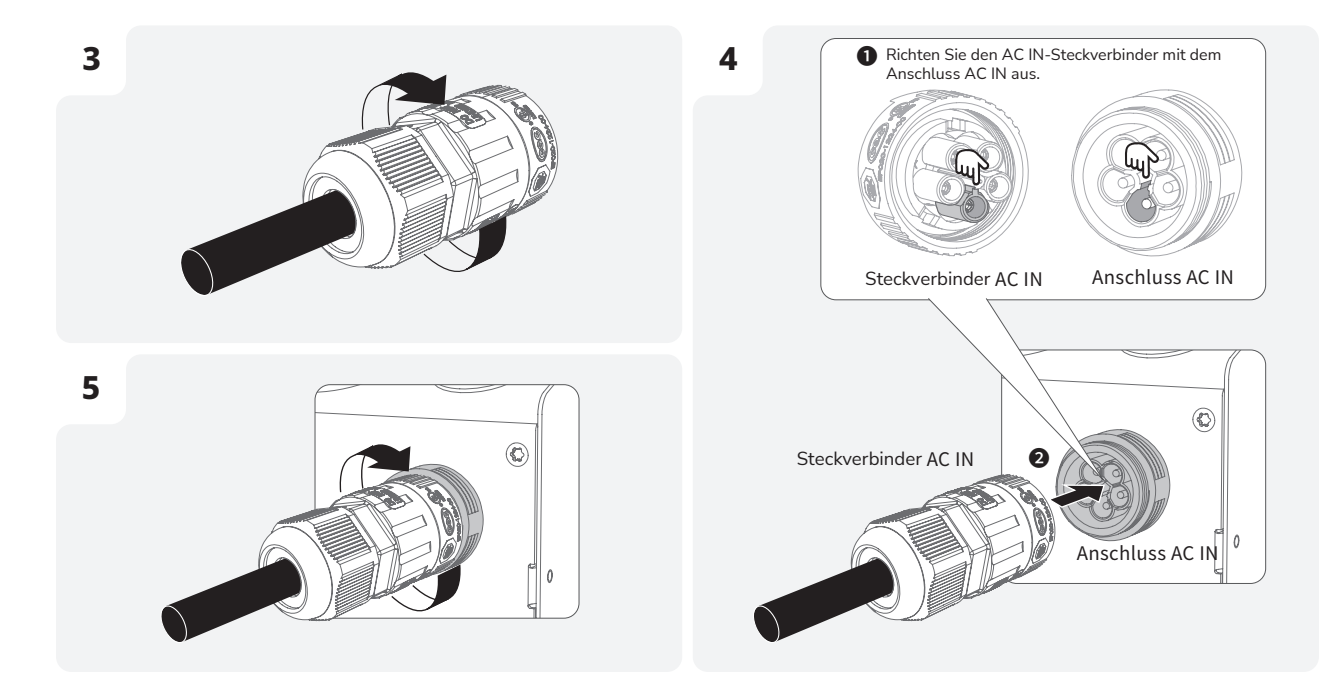

# | (Optional) Einrichten einer Kommunikationsverbindung zu EcoFlow PowerOcean

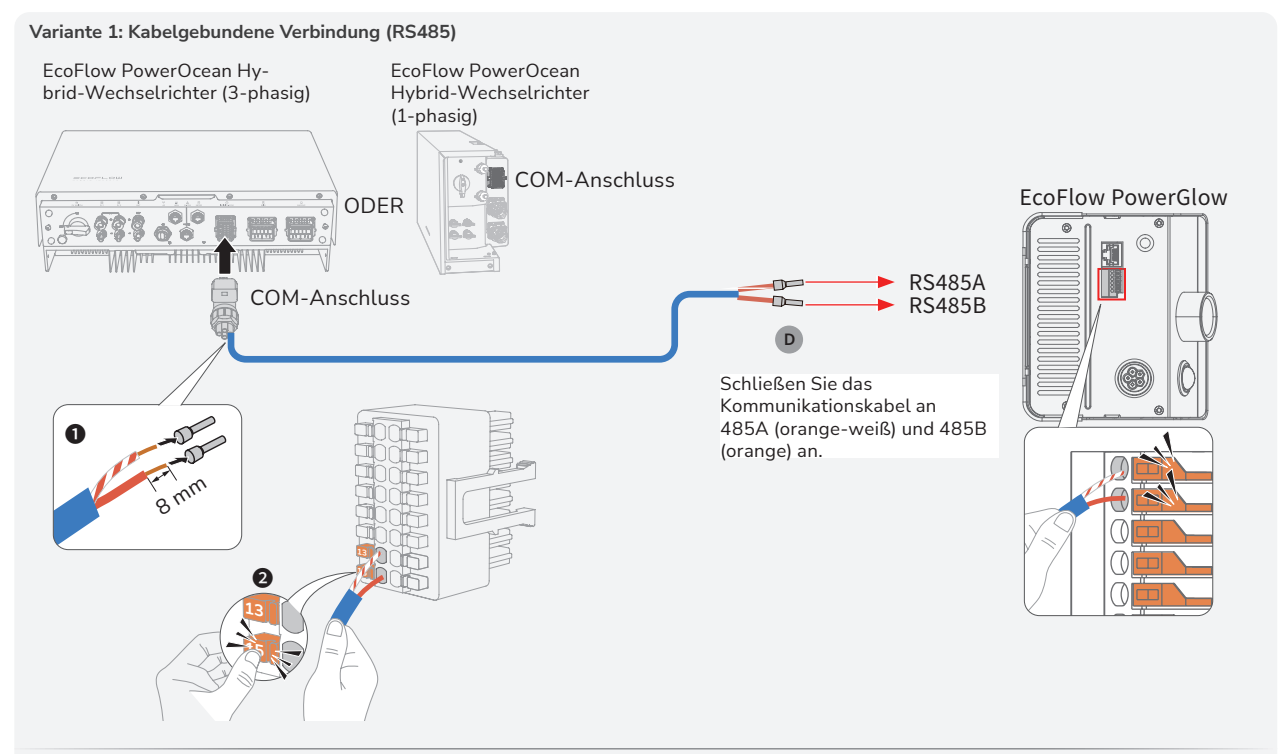

#### Variante 2: Drahtlosverbindung (WLAN)

Für den Zugriff auf das gleiche Drahtlosnetzwerk rufen Sie die Eco Flow App auf, navigieren Sie zu PowerOcean **Geräteeinstellungen**, und fügen Sie auf der Seite der Systemkomponenten das Gerät hinzu. Weitere Einzelheiten über das Hinzufügen von Geräten zum PowerOcean System finden Sie in der PowerOcean beiliegenden Installationsanleitung.

![](_page_12_Picture_0.jpeg)

![](_page_12_Picture_1.jpeg)

- Die Verwendung eines Netzwerkkabels der Güte CAT5 oder höher wird empfohlen.
  Der Smart Meter ist separat erhältlich. Er wird mit den entsprechenden Parametern geliefert. Belassen Sie die entsprechenden Parameter unverändert.
- Die Kompatibilität dieses Produkts mit Smart Metern ist von Region und Version abhängig. Detaillierte Anleitungen zum Installieren und Verkabeln des Smart Meters für dieses Produkt finden Sie in der dem Smart Meter beiliegenden Anleitung.

#### INSTALLIEREN EINES METER

#### MESSUNG MIT METER

Suchen Sie das Hausnetz und schließen Sie den Smart Meter wie in der Abbildung gezeigt an.

#### 2 KOMMUNIKATION MIT METER

Suchen Sie die Kommunikationsanschlüsse 24, 25 am Meter, und schließen Sie diese Anschlüsse an den RS485-Anschluss von EcoFlow PowerGlow an.

![](_page_12_Figure_9.jpeg)

![](_page_12_Figure_10.jpeg)

#### Verbinden mit Netzwerk

![](_page_13_Picture_1.jpeg)

• Verwenden Sie ein Netzwerkkabel der Güte CAT 5 oder höher, damit eine stabile Verbindung gegeben ist.

### VARIANTE 1: ÜBER KABELGEBUNDENES NETZWERK

![](_page_13_Figure_4.jpeg)

1 Beide Enden des Netzwerkkabels verwenden den Verdrahtungsstandard T568B.

![](_page_13_Figure_6.jpeg)

2 Testen Sie die Verbindung über das Netzwerkkabel. Wenn die LEDs der beiden RJ45-Anschlüsse der Reihe nach aufleuchten, bedeutet dies, dass das Netzwerkkabel korrekt verdrahtet ist und betriebsbereit sein sollte.

![](_page_13_Figure_8.jpeg)

### VARIANTE 2: ÜBER DRAHTLOSNETZWERK

Weitere Informationen über das Herstellen einer Verbindung zu einem Drahtlosnetzwerk finden Sie in Abschnitt "Inbetriebnahme des Systems" in dieser Anleitung.

![](_page_14_Figure_1.jpeg)

# | Installieren der WLAN-| Antenne

![](_page_14_Picture_3.jpeg)

# Befestigen der Steuereinheit

![](_page_14_Figure_5.jpeg)

# System-Inbetriebnahme

# Überprüfung vor dem Einschalten

| Prüfpunkt                                     | Akzeptanzkriterien                                                                       |
|-----------------------------------------------|------------------------------------------------------------------------------------------|
| Geräte                                        | Geräte korrekt und ordnungsgemäß installiert                                             |
| Verlegung Kabel                               | Kabel korrekt und nach Vorgaben des Kunden verlegt                                       |
| Kabelbinder                                   | Kabelbinder gleichmäßig verteilt und entgratet                                           |
| Erdung                                        | PE-Kabel korrekt, fest und zuverlässig angeschlossen                                     |
| Schalter                                      | Alle Schalter mit Verbindung zum System auf OFF<br>(AUS)                                 |
| Kabelanschlüsse                               | Wechselstromkabel und Kommunikationskabel<br>korrekt, fest und zuverlässig angeschlossen |
| Nicht verwendete<br>Klemmen und<br>Anschlüsse | Nicht verwendete Klemmen und Anschlüsse mit<br>wasserdichten Abdeckungen versehen        |
| Installationsumgebung                         | Installationsumgebung ist angemessen, sauber und aufgeräumt.                             |

# System-Einschalten

#### VORGEHENSWEISE (INTEGRIERT MIT POWEROCEAN)

- 1. Schalten Sie das PowerOcean System ein. Informieren Sie sich anhand der dem PowerOcean beiliegenden Installationsanleitung.
- Schalten Sie den dem Gerät unmittelbar vorgeschalteten AC-Leitungsschutzschalter/RCD ein.
- 3. Schalten Sie den EIN/AUS-Schalter in Position I.
- 4. Beobachten Sie den Betriebsstatus am LCD-Display.
- Normalerweise wird die Echtzeit-Wassertemperatur angezeigt. VORGEHENSWEISE (INTEGRIERT MIT PV-SYSTEM ANDERER

#### HERSTELLER)

- 1. Schalten Sie das PV-System des anderen Herstellers ein.
- Schalten Sie den dem Gerät unmittelbar vorgeschalteten AC-Leitungsschutzschalter/RCD ein.
- 3. Schalten Sie den EIN/AUS-Schalter in Position I.
- Beobachten Sie den Betriebsstatus am LCD-Display. Normalerweise wird die Echtzeit-Wassertemperatur angezeigt.

#### HINWEIS

 Bei der Erstinbetriebnahme müssen Sie den Knopf einmal drücken oder einen Einschaltbefehl über die EcoFlow App senden, um den Heizmodus des Geräts zu aktivieren.

![](_page_15_Figure_17.jpeg)

# System-Ausschalten

### WARNUNG

- Trennen Sie das Gerät vor der Installation, dem Betrieb und der Wartung immer vom Stromnetz.
- Der EIN/AUS-Schalter schaltet lediglich die Heizfunktion ein und aus. Zum vollständigen Trennen des Geräts vom Strom schalten Sie den dem Gerät direkt vorgeschalteten AC-Leistungsschutzschalter/RCD aus.

### VORGEHENSWEISE (INTEGRIERT MIT POWEROCEAN)

- 1. Schalten Sie den EIN/AUS-Schalter in Position **O**.
- 2. Schalten Sie den dem Gerät unmittelbar vorgeschalteten AC-Leitungsschutzschalter/RCD aus.
- Schalten Sie das PowerOcean System aus. Informieren Sie sich anhand der dem PowerOcean beiliegenden Installationsanleitung.
- 4. Überzeugen Sie sich davon, dass das LCD-Display erloschen ist.

#### VORGEHENSWEISE (INTEGRIERT MIT PV-SYSTEM ANDERER HERSTELLER)

- 1. Schalten Sie den EIN/AUS-Schalter in Position O.
- Schalten Sie den dem Gerät unmittelbar vorgeschalteten AC-Leitungsschutzschalter/RCD aus.
- 3. Schalten Sie das PV-System des anderen Herstellers aus.
- 4. Überzeugen Sie sich davon, dass das LCD-Display erloschen ist.

![](_page_15_Picture_32.jpeg)

| Status Ein/Aus | Bedeutung                                                                                                    |
|----------------|----------------------------------------------------------------------------------------------------|
| <b>88</b> °,   | Zeigt nach dem Einschalten die<br>Wassertemperatur in Echtzeit an                                                                                          |
| <b>88</b> °°   | Zeigt beim Drehen des Temperatur-<br>Einstellknopfs die gewünschte<br>Wassertemperatur an                                                                  |
| <b>88</b> °    | Bei einmaligem Drücken des Knopfs<br>zum Einstellen der angezeigten<br>Wassertemperatur als gewünschte<br>Wassertemperatur blinken die<br>Ziffern zweimal. |
| <b>E</b> - *   | Zeigt einen Störungszustand an                                                                                                    |
|                | Over-the-Air-Update läuft                                                                                                    |
| <b>88</b> °    | Keine Verbindung zum Netzwerk                                                                                                    |
| <b>88</b> °Č   | Störung Netzwerk                                                                                                    |
|                | Ausgeschaltet                                                                                                    |

- HINWEIS
- Falls die LCD einen Störungszustand anzeigt, rufen Sie die Eco Flow App auf, und lesen Sie den Fehlercode zur Problembehebung ab.

# Einstellen der Temperatur

### VARIANTE 1: ÜBER DEN TEMPERATUR-EINSTELLKNOPF

Drehen Sie den Temperatur-Einstellknopf, bis das LCD-Display die gewünschte Temperatur anzeigt, und drücken Sie anschließend den Knopf einmal, um den Einstellvorgang zu beenden. Die Ziffern blinken zweimal.

![](_page_15_Picture_39.jpeg)

## VARIANTE 2: ÜBER DIE ECOFLOW APP

Weitere Informieren finden Sie in Abschnitt Bedienung mittels App in dieser Anleitung.

14|

# App-Bedienung

# 1. LADEN SIE DIE ECOFLOW APP FÜR NUTZER HERUNTER, UND INSTALLIEREN SIE DIE APP.

QR-Code scannen oder herunterladen von: https://download.ecoflow.com/app

![](_page_16_Picture_3.jpeg)

2. ERSTELLEN SIE EIN NEUES KONTO, UND MELDEN SIE SICH AN.

![](_page_16_Picture_5.jpeg)

3. FÜGEN SIE DAS GERÄT HINZU.

![](_page_16_Picture_7.jpeg)

4. STELLEN SIE ÜBER WLAN ODER ETHERNET EINE VERBINDUNG ZUM INTERNET HER.

![](_page_16_Picture_9.jpeg)

![](_page_17_Picture_0.jpeg)